### 入門と環境構築

2017年4月14日

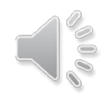

### **今回の内**容(1)

- General concepts
  - What is AI?

https://www.youtube.com/watch?v=8mO-d9maUYs

https://www.youtube.com/watch?v=Rq6ynNWg81Y (in Japanese, how to change our life)

- What AI can do?

home work for you

- What is machine learning?

https://www.youtube.com/watch?v=UzxYlbK2c7E (Stanford)

https://www.youtube.com/watch?v=IpGxLWOIZy4 (a friendly introduction)

- What is neural networks and what is deep learning

https://www.youtube.com/watch?v=1aHQ2tVVIj8

https://www.youtube.com/watch?v=JGaHwOY4

https://www.youtube.com/watch?v=lqywEafvq\_Q

https://www.youtube.com/watch?v=GbmKWY7SLng

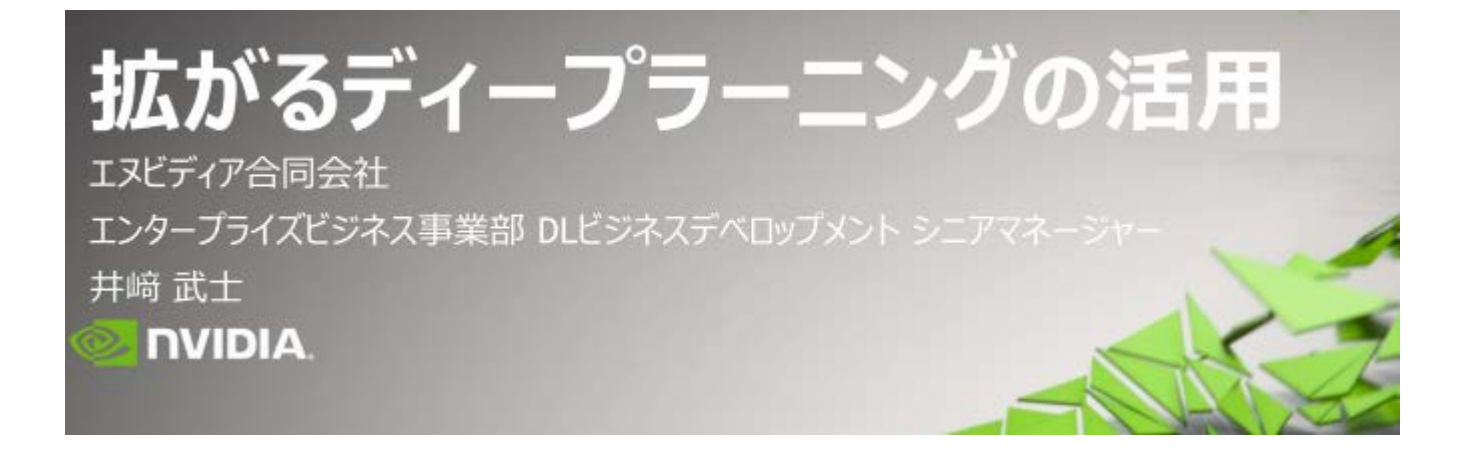

**Deep Learning Application Cases in Japanese** 

https://aiexperiments.withgoogle.com/autodraw By A.I. Experiments

#### 金子さんの院生研究テーマ

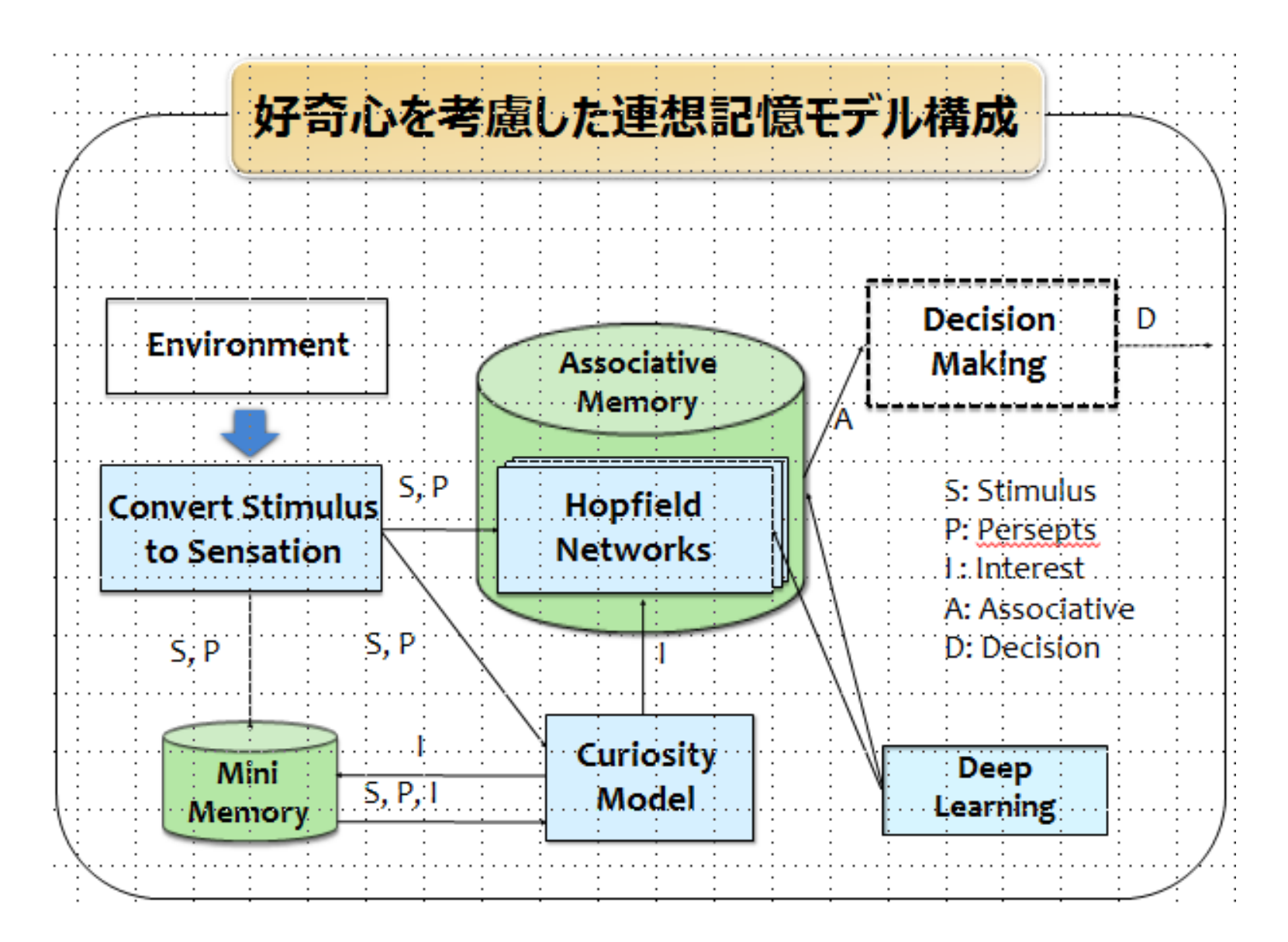

#### Peterさんの院生研究テーマ

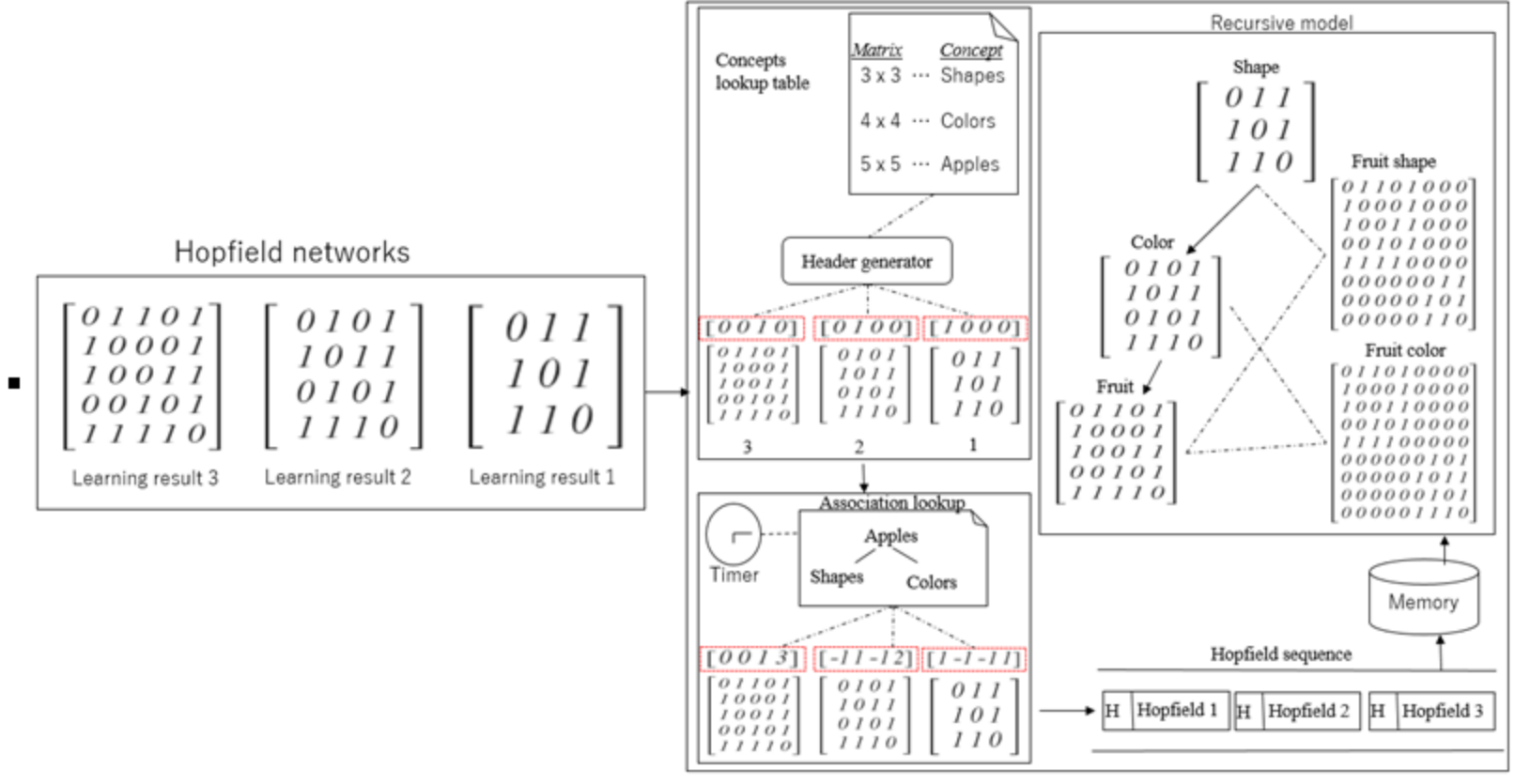

÷

.

### **今回の内**容(2)

- ニューラルネットワークを実装するための環境構築を行う。
   配布資料に従って、構築する。
- •構築した環境の立ち上げ方等を覚える
- Reference about tensorflow in Japanese <u>https://freelance.levtech.jp/guide/detail/59/</u>

# Dockerでjupyter立ち上げ

- 配布資料に書いてあるが、Dockerを起動し、コマンドを打ち込む。
- mkdir \$HOME/data(初回時のみ)
- docker run -itd --name jupyter -p 8888:8888 -p 6006:6006 ¥ -v \$HOME/data:/root/notebook -e PASSWORD=passw0rd ¥ enakai00/jupyter\_tensorflow:0.9.0-cp27

# Dockerでjupyter立ち上げ

- コマンド「docker run -itd --name jupyter -p 8888:8888 -p 6006:6006 ¥-v \$HOME/data:/root/notebook -e PASSWORD=passw0rd ¥enakai00/jupyter\_tensorflow:0.9.0cp27」
- 赤い部分は名前。
- コピー&ペースト可能。それでうまくいかない場合は、¥を消してみる。
- パスワードは「passw<sup>0</sup>rd」、ログインで使用する。

## jupyter

- 次に、jupyterに接続するためのアドレスを確認(コマンド: docker-machine ip)
- アドレスを打ち込むとログイン 画面が出る(パスワードは立 ち上げる時に設定したもの)。
   <u>http://192.168.99.100:8888/</u> (太字の部分に調べたipアドレ スを入れる)

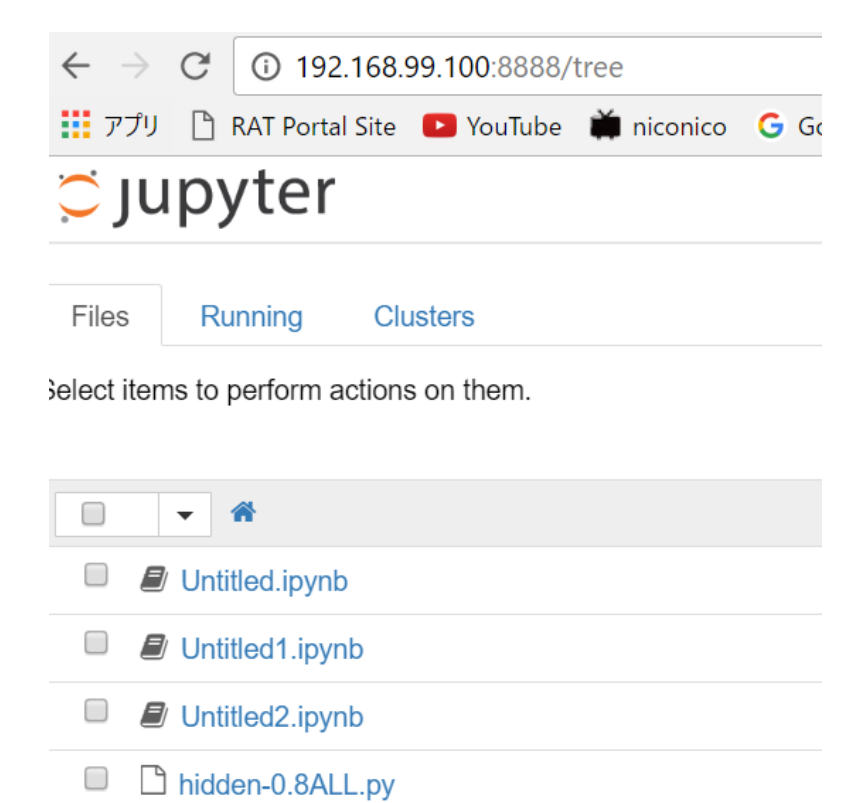

# 立ち上げ失敗解決策

- コマンドを打ち込んでも失敗する人は、 docker-machine stop default で止めて、一回dockerを閉じ、さらにVirtualBoxのdefaultのマ シンが電源オフになっているかを確認して、再度dockerを起 動してコマンドを打ってみる。
- また、ノートPCがちゃんとネットにつながっているかも確認すること。

## Docker補足

 Dockerのコマンドを入力するとアクセス拒否されるエラーに なった場合、VirtualBoxを起動し、実行中になっていない defaultのものを削除する。 Jupyterで使用した ファイルの場所

 初期設定を変更していなければ、 「C:¥Users¥admin¥data」 においてある。

# Dockerの閉じ方

Dockerを閉じる際は、docker-machineの起動を止めてからでないと、CPUの使用率が高いままになってしまう。さらに、次回起動時に少々厄介になるため、必ず下のコマンドを打ち込んで止めてから、Dockerのウィンドウを閉じること。

docker-machine stop default

# Jupyter再立ち上げ

本でjupyterという名前をつけているが、次回起動時に同じ名前を指定して立ち上げようとするとエラーになるため、別の名前をつけてみたり、元あったものを消して対応する。画像ではjupyter2と新たな名前を付けて立ち上げている。

#### admin@ADMIN-RE1N9VUQK MINGW<u>64</u> ~

\$ docker run -itd --name jupyter -p 8888:8888 -p 6006:6006 -v \$HOME/data:/root/notebook -e PASSWORD=passwOrd enakai00/j
upyter\_tensorflow:0.9.0-cp27
C:¥Program Files¥Docker Toolbox¥docker.exe: Error response from daemon: Conflict. The name "/jupyter" is already in use
by container 0b3ca8ba29424909c2cc3703e3f13e5e1a20338ba38af87985d49a439f7e6c36. You have to remove (or rename) that conta
iner to be able to reuse that name..
See 'C:¥Program Files¥Docker Toolbox¥docker.exe run --help'.

admin@ADMIN-RE1N9VUQK MIN<del>GW64 ~</del>

\$ docker run -itd --name jupyter2-p 8888:8888 -p 6006:6006 -v \$HOME/data:/root/notebook -e PASSWORD=passwOrd enakai00/ jupyter\_tensorflow:0.9.0-cp27 0160294620d23c587c87f54a5aa3f355c8819b115cb23d56080ac54564529b51

## 立ち上げたものを消す方法

- コマンド「docker ps -a」で今まで立ち上げたもの全てが確認 できる。
- 一回docker-machineを止めて、dockerを再起動してからの方が良い。

## 立ち上げたもの確認

| EINAAOP    | N MINGW04                                |                                                                                                    |                                                                                                    |                                                                                                    |                                                                                                    |                                                                                                    |
|------------|------------------------------------------|----------------------------------------------------------------------------------------------------|----------------------------------------------------------------------------------------------------|----------------------------------------------------------------------------------------------------|----------------------------------------------------------------------------------------------------|----------------------------------------------------------------------------------------------------|
| a          |                                          |                                                                                                    |                                                                                                    |                                                                                                    |                                                                                                    |                                                                                                    |
| DODTO      | IMAGE                                    | COMMAND                                                                                                    | CREATED                                                                                                    | STATUS                                                                                                    |                                                                                                    |                                                                                                    |
| PORTS      |                                          | NAMES                                                                                                    |                                                                                                    |                                                                                                    |                                                                                                    |                                                                                                    |
|            | enakai00/jupyter_tensorflow:0.9.0-cp27   | "/usr/local/bin/init."                                                                                                    | 5 hours ago                                                                                                    | Exited                                                                                                    | (0)                                                                                                    | 7 m                                                                                                    |
|            |                                          | jupyter8                                                                                                    |                                                                                                    |                                                                                                    |                                                                                                    |                                                                                                    |
|            | enakai00/jupyter_tensorflow:0.9.0-cp27   | "/usr/local/bin/init."                                                                                                    | 21 hours ago                                                                                                    | Exited                                                                                                    | (0)                                                                                                    | 20                                                                                                    |
|            |                                          | jupyter7                                                                                                    |                                                                                                    |                                                                                                    |                                                                                                    |                                                                                                    |
|            | enakai00/jupyter_tensorflow:0.9.0-cp27   | "/usr/local/bin/init."                                                                                                    | 40 hours ago                                                                                                    | Exited                                                                                                    | (0)                                                                                                    | 39                                                                                                    |
|            |                                          | jupyter6                                                                                                    |                                                                                                    |                                                                                                    |                                                                                                    |                                                                                                    |
|            | enakai00/jupyter_tensorflow:0.9.0-cp27   | "/usr/local/bin/init."                                                                                                    | 43 hours ago                                                                                                    | Exited                                                                                                    | (0)                                                                                                    | 43                                                                                                    |
|            |                                          | jupyter5                                                                                                    |                                                                                                    |                                                                                                    |                                                                                                    |                                                                                                    |
|            | enakai00/jupyter_tensorflow:0.9.0-cp27   | "/usr/local/bin/init."                                                                                                    | 2 days ago                                                                                                    | Exited                                                                                                    | (0)                                                                                                    | 44                                                                                                    |
|            |                                          | jupyter4                                                                                                    |                                                                                                    |                                                                                                    |                                                                                                    |                                                                                                    |
|            | enakai00/jupyter_tensorflow:0.9.0-cp27   | "/usr/local/bin/init."                                                                                                    | 2 days ago                                                                                                    | Exited                                                                                                    | (0)                                                                                                    | 2 d                                                                                                    |
|            |                                          | jupyter3                                                                                                    |                                                                                                    |                                                                                                    |                                                                                                    |                                                                                                    |
|            | enakai00/jupyter_tensorflow:0.9.0-cp27   | "/usr/local/bin/init."                                                                                                    | 3 days ago                                                                                                    | Exited                                                                                                    | (0)                                                                                                    | 3 d                                                                                                    |
|            |                                          | jupyter2                                                                                                    |                                                                                                    |                                                                                                    |                                                                                                    |                                                                                                    |
|            | enakai00/jupyter_tensorflow:0.9.0-cp27   | "/usr/local/bin/init."                                                                                                    | 4 days ago                                                                                                    | Exited                                                                                                    | (0)                                                                                                    | 3 d                                                                                                    |
|            |                                          | jupyter                                                                                                    |                                                                                                    |                                                                                                    |                                                                                                    |                                                                                                    |
|            | enakai00/jupyter_tensorflow:0.9.0-cp27   | "/usr/local/bin/init."                                                                                                    | 6 days ago                                                                                                    | Exited                                                                                                    | (0)                                                                                                    | 4 d                                                                                                    |
| 0. 0. 0. 0 | 0:6006->6006/tcp, 0.0.0.0:8888->8888/tcp | jupyter36                                                                                                    |                                                                                                    |                                                                                                    |                                                                                                    |                                                                                                    |
|            | a<br>PORTS<br>0. 0. 0. 0                 | a<br>IMAGE<br>PORTS<br>enakai00/jupyter_tensorflow:0.9.0-cp27<br>enakai00/jupyter_tensorflow:0.9.0-cp27<br>enakai00/jupyter_tensorflow:0 | a<br>PORTS<br>enakai00/jupyter_tensorflow:0.9.0-cp27<br>enakai00/jupyter_tensorflow:0.9.0-cp27<br>(Jusr/local/bin/init."<br>jupyter3<br>"/usr/local/bin/init."<br>jupyter2<br>"/usr/local/bin/init."<br>jupyter3<br>"/usr/local/bin/init."<br>jupyter3<br>"/usr/local/bin/init."<br>jupyter3<br>"/usr/local/bin/init." | a<br>IMAGE COMMAND CREATED<br>PORTS COMMAND CREATED<br>nakai00/jupyter_tensorflow:0.9.0-cp27 "/usr/local/bin/init." 5 hours ago<br>jupyter8 "/usr/local/bin/init." 21 hours ago<br>jupyter7 "/usr/local/bin/init." 40 hours ago<br>jupyter6 "/usr/local/bin/init." 40 hours ago<br>jupyter6 "/usr/local/bin/init." 43 hours ago<br>jupyter6 "/usr/local/bin/init." 43 hours ago<br>jupyter5 enakai00/jupyter_tensorflow:0.9.0-cp27 "/usr/local/bin/init." 2 days ago<br>jupyter5 enakai00/jupyter_tensorflow:0.9.0-cp27 "/usr/local/bin/init." 2 days ago<br>jupyter4 enakai00/jupyter_tensorflow:0.9.0-cp27 "/usr/local/bin/init." 3 days ago<br>jupyter3 "/usr/local/bin/init." 4 days ago<br>jupyter2 enakai00/jupyter_tensorflow:0.9.0-cp27 "/usr/local/bin/init." 4 days ago<br>jupyter2 enakai00/jupyter_tensorflow:0.9.0-cp27 "/usr/local/bin/init." 4 days ago<br>jupyter3 "/usr/local/bin/init." 4 days ago<br>jupyter2 enakai00/jupyter_tensorflow:0.9.0-cp27 "/usr/local/bin/init." 4 days ago<br>jupyter3 "/usr/local/bin/init." 6 days ago<br>jupyter36 | a<br>IMAGE COMMAND CREATED STATUS<br>PORTS enakai00/jupyter_tensorflow:0.9.0-cp27 "/usr/local/bin/init." 5 hours ago Exited<br>jupyter8 "/usr/local/bin/init." 21 hours ago Exited<br>jupyter7 enakai00/jupyter_tensorflow:0.9.0-cp27 "/usr/local/bin/init." 40 hours ago Exited<br>jupyter6 enakai00/jupyter_tensorflow:0.9.0-cp27 "/usr/local/bin/init." 43 hours ago Exited<br>jupyter5 "/usr/local/bin/init." 2 days ago Exited<br>jupyter4 enakai00/jupyter_tensorflow:0.9.0-cp27 "/usr/local/bin/init." 2 days ago Exited<br>jupyter3 "/usr/local/bin/init." 3 days ago Exited<br>jupyter2 enakai00/jupyter_tensorflow:0.9.0-cp27 "/usr/local/bin/init." 44 days ago Exited<br>jupyter3 "/usr/local/bin/init." 44 days ago Exited<br>jupyter3 "/usr/local/bin/init." 44 days ago Exited<br>jupyter3 "/usr/local/bin/init." 44 days ago Exited<br>jupyter2 "/usr/local/bin/init." 44 days ago Exited<br>jupyter3 "/usr/local/bin/init." 44 days ago Exited<br>jupyter3 "/usr/local/bin/init." 44 days ago Exited<br>jupyter3 "/usr/local/bin/init." 44 days ago Exited<br>jupyter2 "/usr/local/bin/init." 44 days ago Exited<br>jupyter3 "/usr/local/bin/init." 44 days ago Exited<br>jupyter3 "/usr/local/bin/init." 44 days ago Exited<br>j | a<br>IMAGE<br>PORTS<br>enakai00/jupyter_tensorflow:0.9.0-cp27<br>enakai00/jupyter_tensorflow:0.9.0-cp27<br>enakai00/jupyter_tensorflow:0 |

## 立ち上げたものを消す方法

- コマンド「docker rm `docker ps -a -q`」で立ち上げたものを全て削除。(全て消してしまって問題ないはず)
- 消しておけば、立ち上げる際に名前をいちいち考える必要が なくなる。
   admin@ADMIN\_REIN9VUQK\_MINGW64

admin@ADMIN-RE1N9VUQK MINGW64 \$ docker rm `docker ps -a -q` 2e7dbb4d842a 16c730dfc1ae 52b7a008b3d8 bc4c408ee78b b1672980e5ec 31ca80dbad44 e78bf0d99de6 ff05e890afd1 6d6802f9e0c2

# Jupyter再立ち上げ まとめ

 今まで使用していない別の名前をつけて起動。
 ( docker run -itd --name jupyter2 -p 8888:8888 -p 6006:6006 ¥-v \$HOME/data:/root/notebook -e PASSWORD=passw0rd ¥enakai00/jupyter\_tensorflow:0.9.0cp27 等)

または

 今まで起動したものを「docker rm `docker ps -a -q`」で消し て好きな名前で起動。

### 立ち上げた環境

 Tensorflowを使える環境であり、さらに様々な演算のライブラ リ(numpy等)が導入されている。

# Pythonの便利なツール

|                   | [Numpy] 多次元配列のパッケージ             |
|-------------------|---------------------------------|
| S                 | [SciPy library] 科学計算用の基本的なライブラリ |
|                   | [Matplotlib] 2次元描画              |
| IP[y]:<br>IPython | [IPython] 高機能な対話式のコンソール         |
| -5                | [Sympy] 記号数学                    |
| 10                | [pandas] データ構造と分析               |

### どうしてもDockerが 立ち上がらない場合・・・

 別の環境を用意する。
 しかし、今まで通りにpythonのidleが立ち上がらなくなる可能 性があるため避けたい。
 Numpy等のライブラリを一つ一つインストールする必要性が 出てくる。

次回

#### •アルゴリズムの内容に入る。 ヘッブの法則の予定。

### 課題

- (1) 調べて What AI can do?
- (2) レポートを提出
  - 1). Describe at least 5 what AI can do
  - 2). Describe one in detail what you want AI to do and how make AI to do

Submission: On 21st April,

efore next week project A, you submit your report to TA.